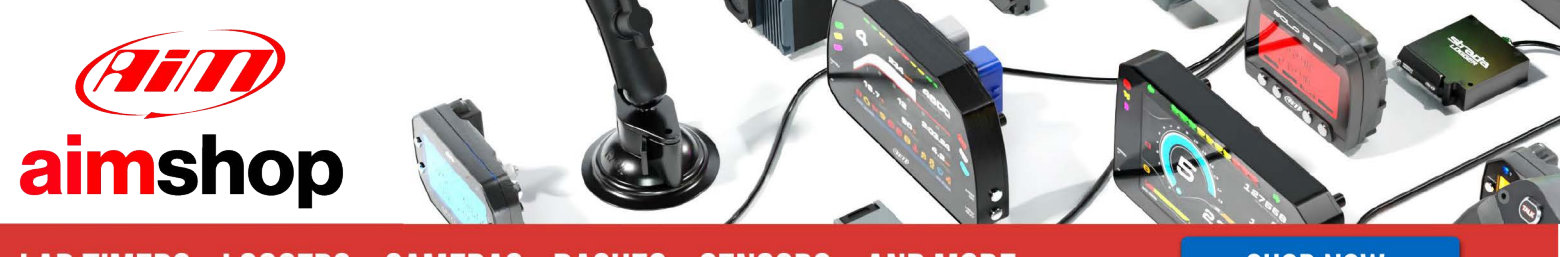

• LAP TIMERS • LOGGERS • CAMERAS • DASHES • SENSORS • AND MORE

SHOP NOW

**AIM Infotech** 

### MoTec M4 and M48 ECUs

Release 1.03

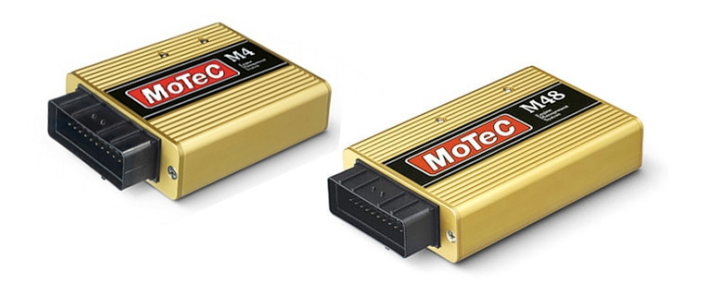

ECU

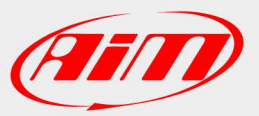

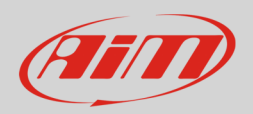

## 1 Supported models

This document explains how to connect AiM devices to the Engine Control Unit (ECU) datastrem. Supported models are:

- M4
- M48

#### 2 Software check (M48 only) and configuration

Before connecting MoTec M48 ECU to AiM devices check its settings using MoTec "ECU Menu" V6.20 software. This can be downloaded from MoTec website. Connecting the ECU to PC serial port two cases can occur:

- MoTec software detects an older version in the ECU and an updating is needed; in this case address to your MoTec dealer for a software upgrade unit; upgrading is automatically made by the software selecting the corresponding voice;
- MoTec software detects the ECU software version is ok and nothing is needed.

- 🗆 X

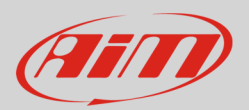

# 2.1 Software configuration

MoTec ECU needs to be configured via software "ECU Menu" 6.20 version to correctly communicate with AiM devices. Follow these steps.

🚾 MoTeC ECU Menu

- Run "ECU Menu"
- Select "M4" and press "Enter"

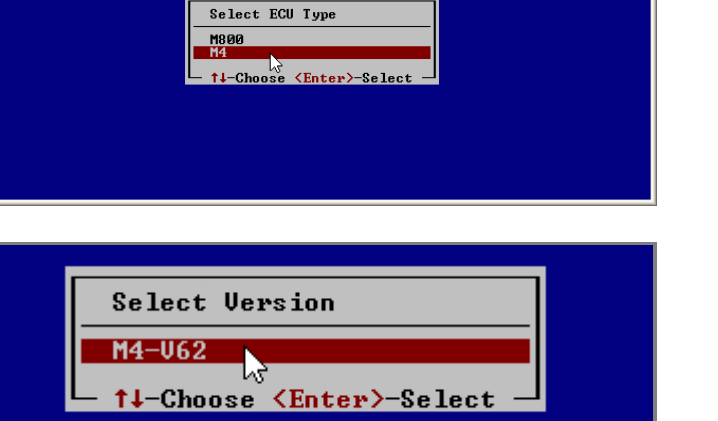

- Press "Enter"
- Select "M4 ECU Calibration/Setup and Diagnostics";
- Press "Enter"

- Select "Adjust"
- Press "Enter"

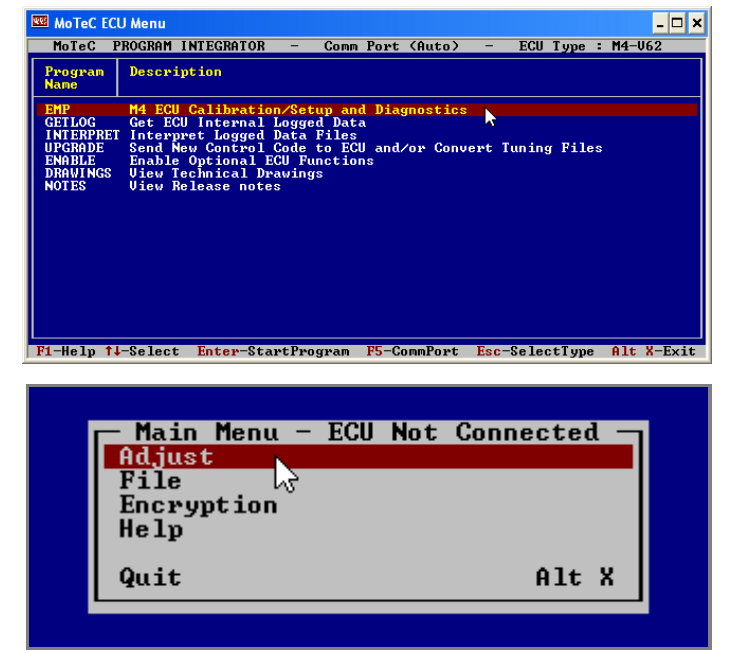

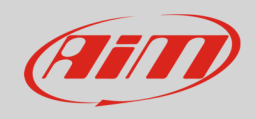

- Select "MoTec advanced tuning"
- Press "Enter"

- Select "General Setup"
- Press "Enter"

- Select "Miscellaneous Setup 2"
- Press "Enter"

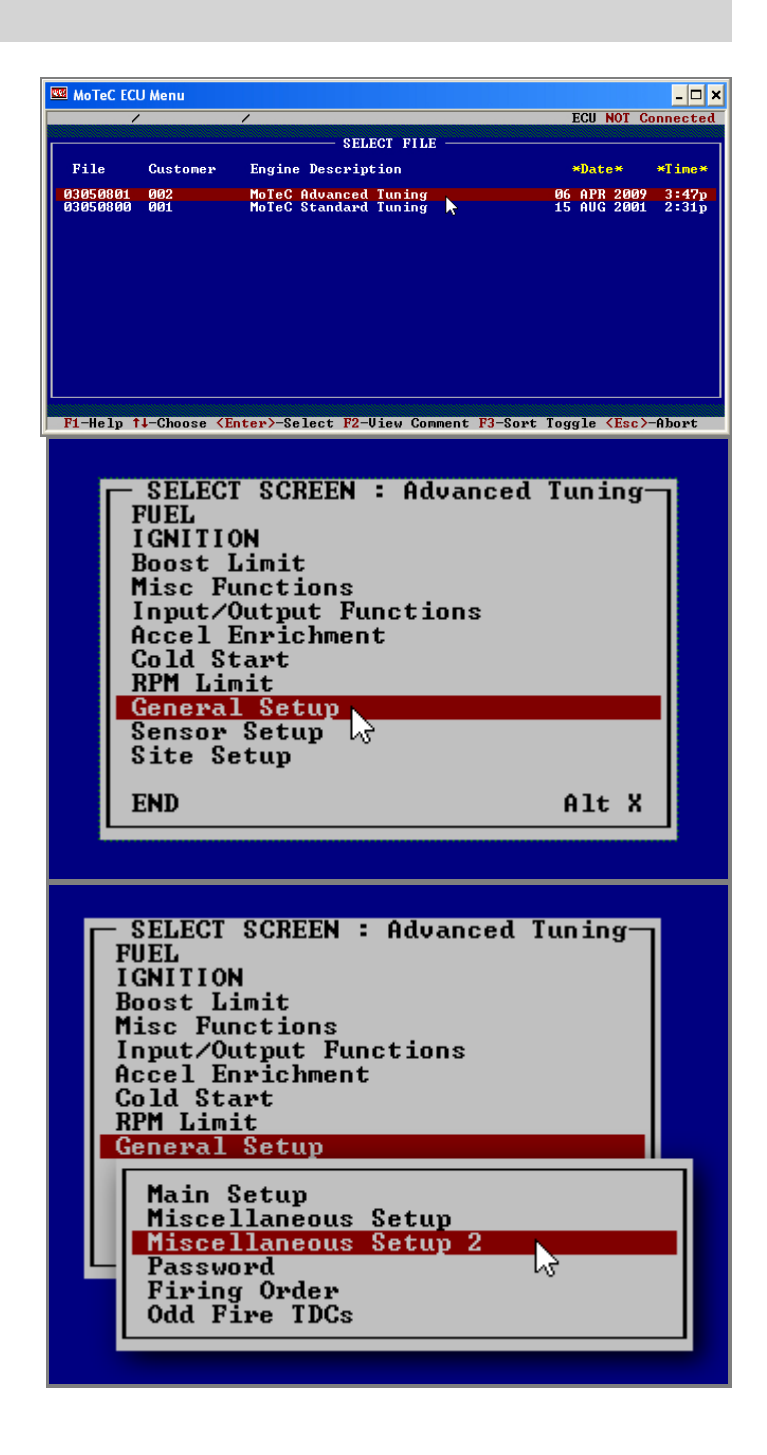

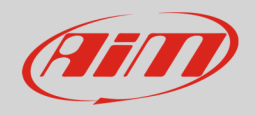

- "Telemetry Baud Rate" and "Telemetry Data Set" need to be set;
- Select the correct row and start writing;
- Setting windows appear;

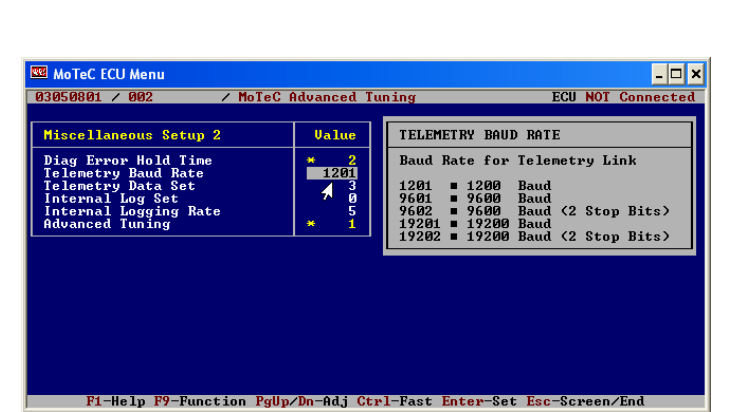

• To set Baud Rate "9600" type: "9601"

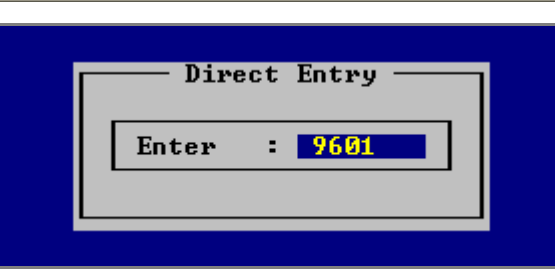

- Switch to Data Set
- Type "3" to use Data Set 3

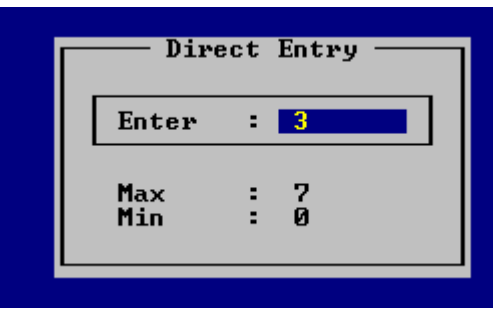

• Type "**5**" to use Data Set 5

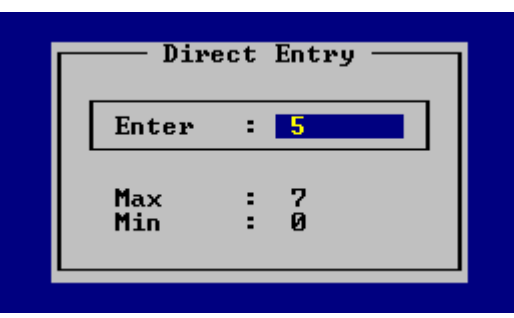

• To set Baud Rate at "19200"; type: "19201"

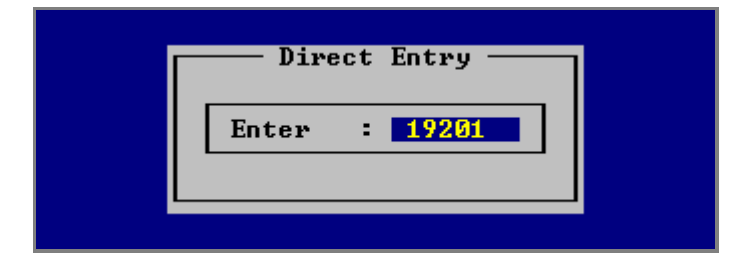

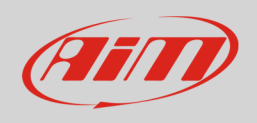

- Switch to Data Set
- Type "5" to use Data Set 5;
- please note: Data Set 3 with Baud Rate 19200 protocol is not supported by AiM devices.

|   | Direct Entry       |  |
|---|--------------------|--|
|   | Enter : 5          |  |
|   | Max : 7<br>Min : Ø |  |
| l |                    |  |

• Now the software shows the parameters correctly set.

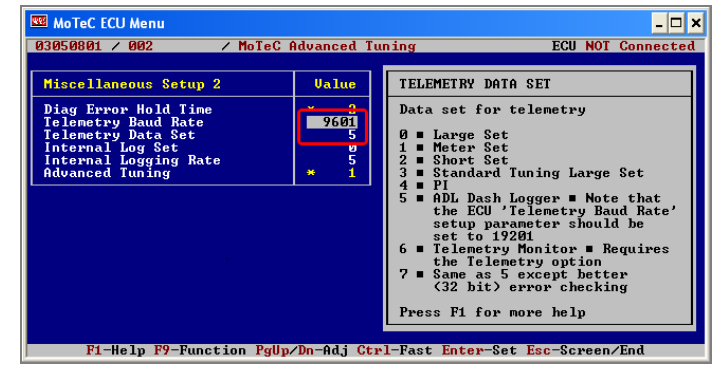

• Press "Esc"

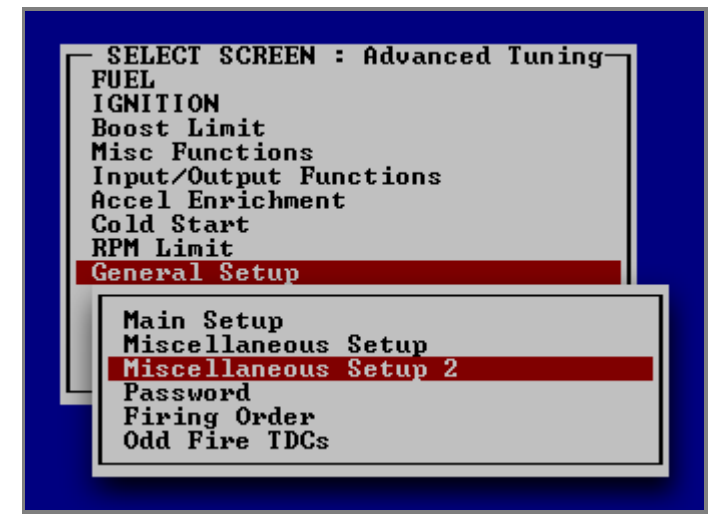

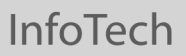

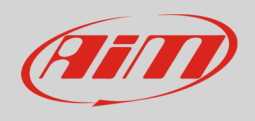

• Select "End" and press "Enter" or press "Alt+X"

SELECT SCREEN : Advanced Tuning FUEL IGNITION Boost Limit Misc Functions Input/Output Functions Accel Enrichment Cold Start RPM Limit General Setup Sensor Setup Site Setup END Alt X

- Select "Save to New File"
- Press "Enter"

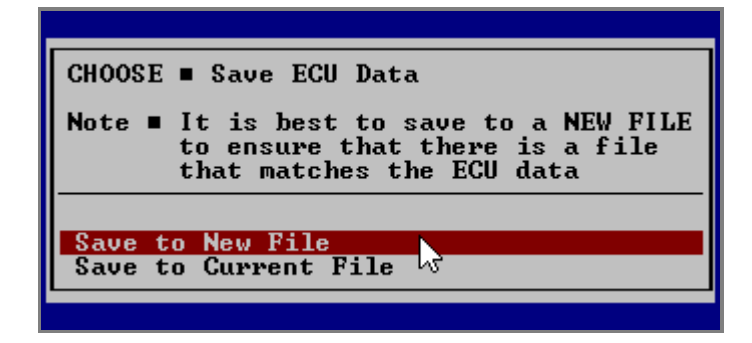

- "File Comments " window appears
- Fill it in as you wish
- Press "Esc"
- The configuration is saved and the ECU is re-started.

| 🚾 MoTeC ECU Menu                                                                              |                                   | _ 🗆 🗙                                 |
|-----------------------------------------------------------------------------------------------|-----------------------------------|---------------------------------------|
| 03050801 / 002 / MoTe                                                                         | C Advanced Tuning                 | ECU NOT Connected                     |
| File : 09040600                                                                               | Enter New File Comments -         |                                       |
| Engine Description<br>Customer Name<br>Programmer<br>Fuel Pressure<br>Injector Type<br>Note 1 | MoTeC Advanced Tuning<br>002      |                                       |
| Note 3<br>Note 3<br>Note 5<br>Note 5<br>Note 6<br>Note 7<br>Note 8                            |                                   |                                       |
| F1-Help F4-Copy F5-C                                                                          | lear †↓-Select <enter>-Ne</enter> | xt Line <esc≻-end< td=""></esc≻-end<> |

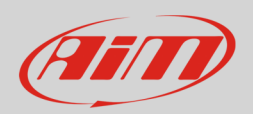

### 3 Wiring connection

MoTec M4 and M48 ECUs feature a serial communication protocol. Using DB9 harness connector you can connect the ECU to AiM devices.

Here below you see connection scheme and connection table of MoTec M4

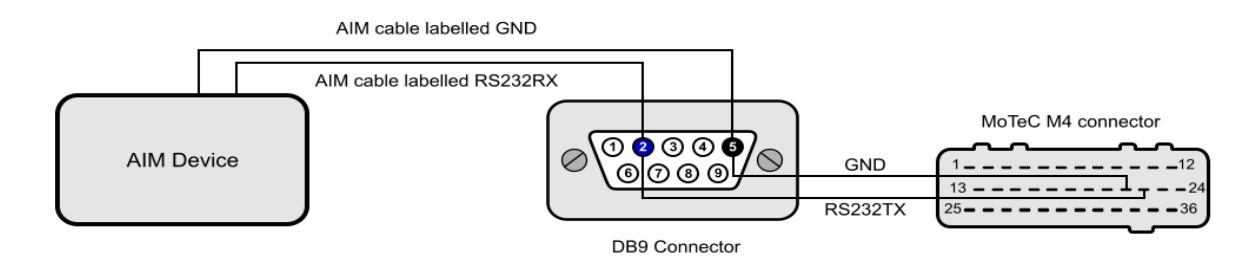

| AiM cable label     | DB9 pin | Pin function | MoTec M4 connector pin |
|---------------------|---------|--------------|------------------------|
| RS232RX/ECU RS232TX | 2       | RS232TX      | 22                     |
| GND                 | 5       | GND          | 21                     |

#### **Please note:**

AiM wiring harnesses supplied after September 2018 have the following labels: **ECU RS232TX** (white) to be connected to **ECU TX** pin **ECU RS232RX** (blue) to be connected to **ECU RX** pin (if indicated in the connection table above)

AiM wiring harnesses supplied before September 2018 have the following labels: **RS232RX** (white) to be connected to **ECU TX** pin **RS232TX** (blue) to be connected to **ECU RX** pin (if indicated in the connection table above)

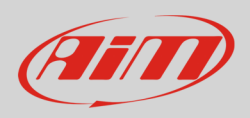

## 4 Race Studio configuration

Before connecting AiM devices to the ECU, set all functions using AiM software Race Studio. The parameters to select in the device configuration are:

- ECU manufacturer: **MoTec**
- ECU Model:

M4-M48-Data3 to use Baud Rate 9600 and Data Set3 (Only RS2) M4-M48-Data5 to use Baud Rate 9600 and Data Set5 M4-M48-Data5 19200 to use Baud Rate 19200 and Data Set5

### <mark>5</mark> Protocols

Channels received by AiM devices change according to the selected protocol.

### 5.1 MoTec - M4-M48-Data3 protocol

Channels received by AiM devices configured with "MoTec - M4-M48 Data3" are:

#### **CHANNEL NAME**

#### **FUNCTION**

M4\_M48\_RPM M4\_M48\_FUELUSED M4\_M48\_AUXV M4\_M48\_AUXT M4\_M48\_MAP M4\_M48\_TP M4\_M48\_LA M4\_M48\_ET

RPM Injected fuel Auxiliary voltage Auxiliary temperature Manifold air pressure Throttle position Lambda value Engine temperature

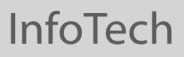

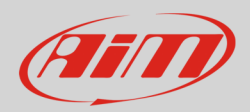

M4\_M48\_AT M4\_M48\_VB M4\_M48\_ECUTEMP M4\_M48\_FAPW M4\_M48\_FEPW M4\_M48\_FTIME M4\_M48\_DUTY M4\_M48\_ACCEL M4\_M48\_IADV M4\_M48\_EPOINT M4\_M48\_EPOINT M4\_M48\_EPWM0\_DUTY M4\_M48\_GEAR Intake air temperature Battery supply ECU temperature Fuel actual pulse width Fuel effective pulse width Fuel injection time Duty cycle Acceleration value Ignition advance Engine point Pulse width modulation duty Engaged gear

### 5.2 MoTec – M4 M48-data5" (9.6 – 19.2kbs) protocol

Channels received by AiM devices configured with "MoTec - M4-M48-Data5" (9.6 - 19.2 kbs) are:

#### **CHANNEL NAME**

M4\_M48\_RPM M4\_M48\_THROTPOS M4\_M48\_MANIFPRES M4\_M48\_AIRTEMP M4\_M48\_ENGINE\_TEMP M4\_M48\_LAMBDA1 M4\_M48\_AUXTEMP M4\_M48\_AUXVOLT M4\_M48\_BATTVOLT M4\_M48\_ECUTEMP M4\_M48\_BAROPRESS M4\_M48\_SPEED1 M4\_M48\_SPEED2

#### **FUNCTION**

RPM Throttle position Manifold air pressure Intake air temperature Engine temperature Lambda value 1 Auxiliary temperature Auxiliary voltage Battery supply ECU Temperature Barometric pressure Vehicle speed 1 Vehicle speed 2

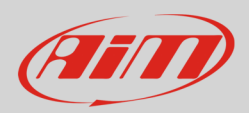

M4\_M48\_GROUNDSPEED M4\_M48\_DRIVESPEED M4\_M48\_SLIP M4\_M48\_GEAR M4\_M48\_LAMBDASHORTTRIM M4\_M48\_LAMBDALONGTRIM Ground speed Drive speed Driven/dragged speed difference Engaged gear Lambda short trim Lambda long trim